# How to Change an Employee's Pay Frequency in Payroll Mate ®

Start by Opening your

**Payroll Mate** 

Program

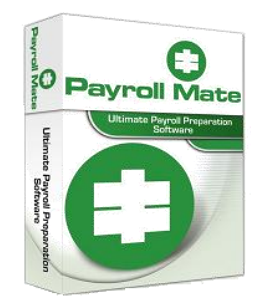

www.PayrollMate.com (800)-507-1992

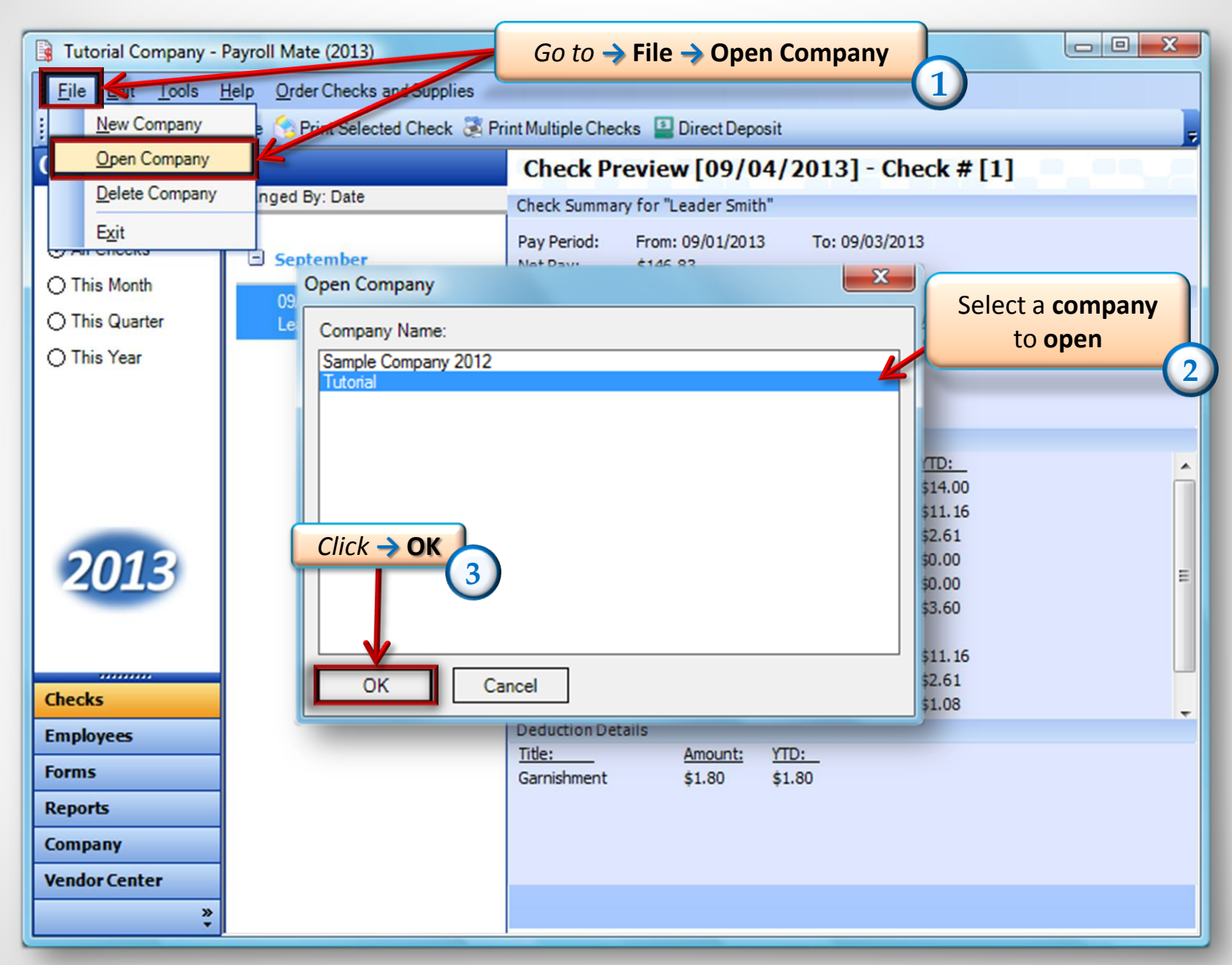

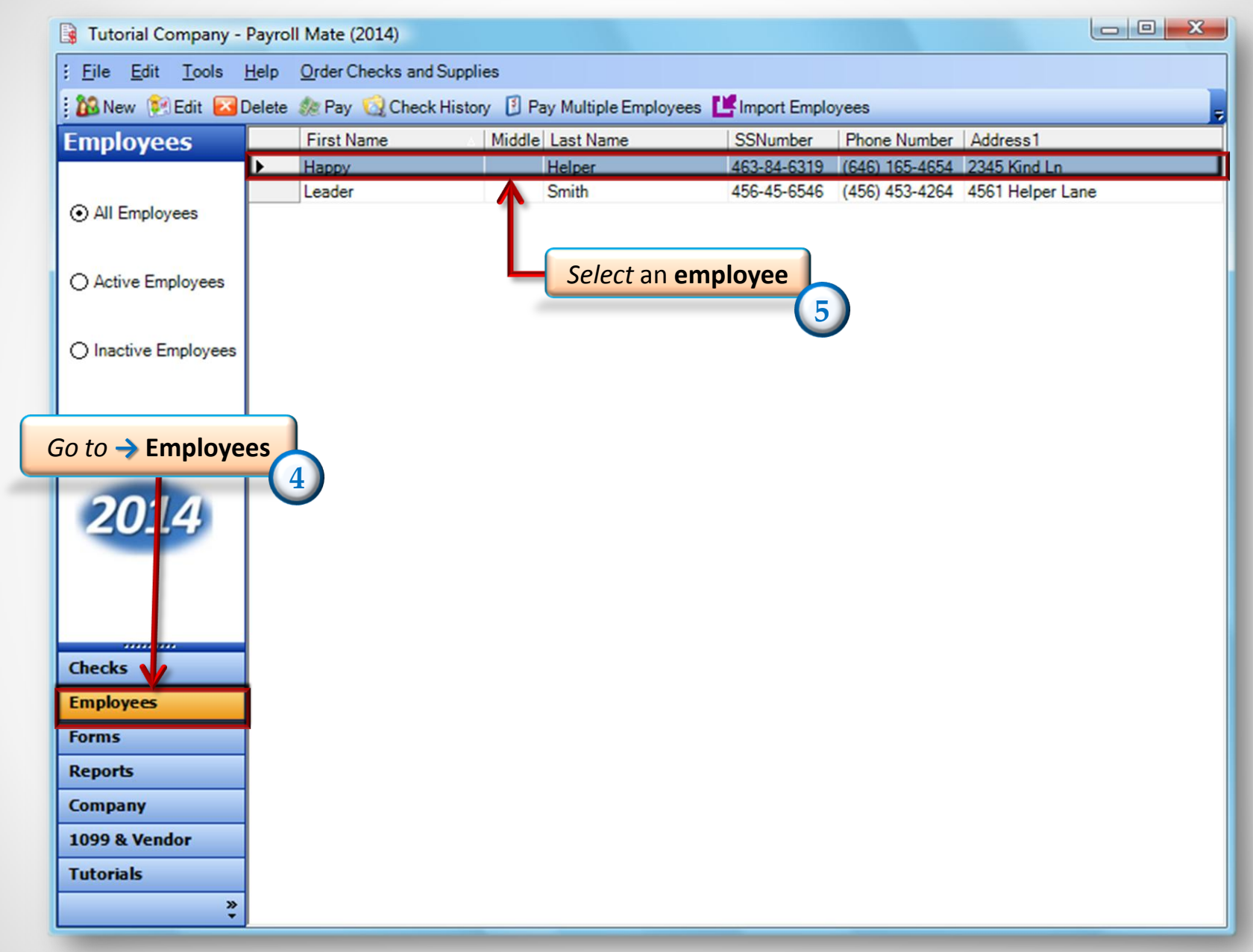

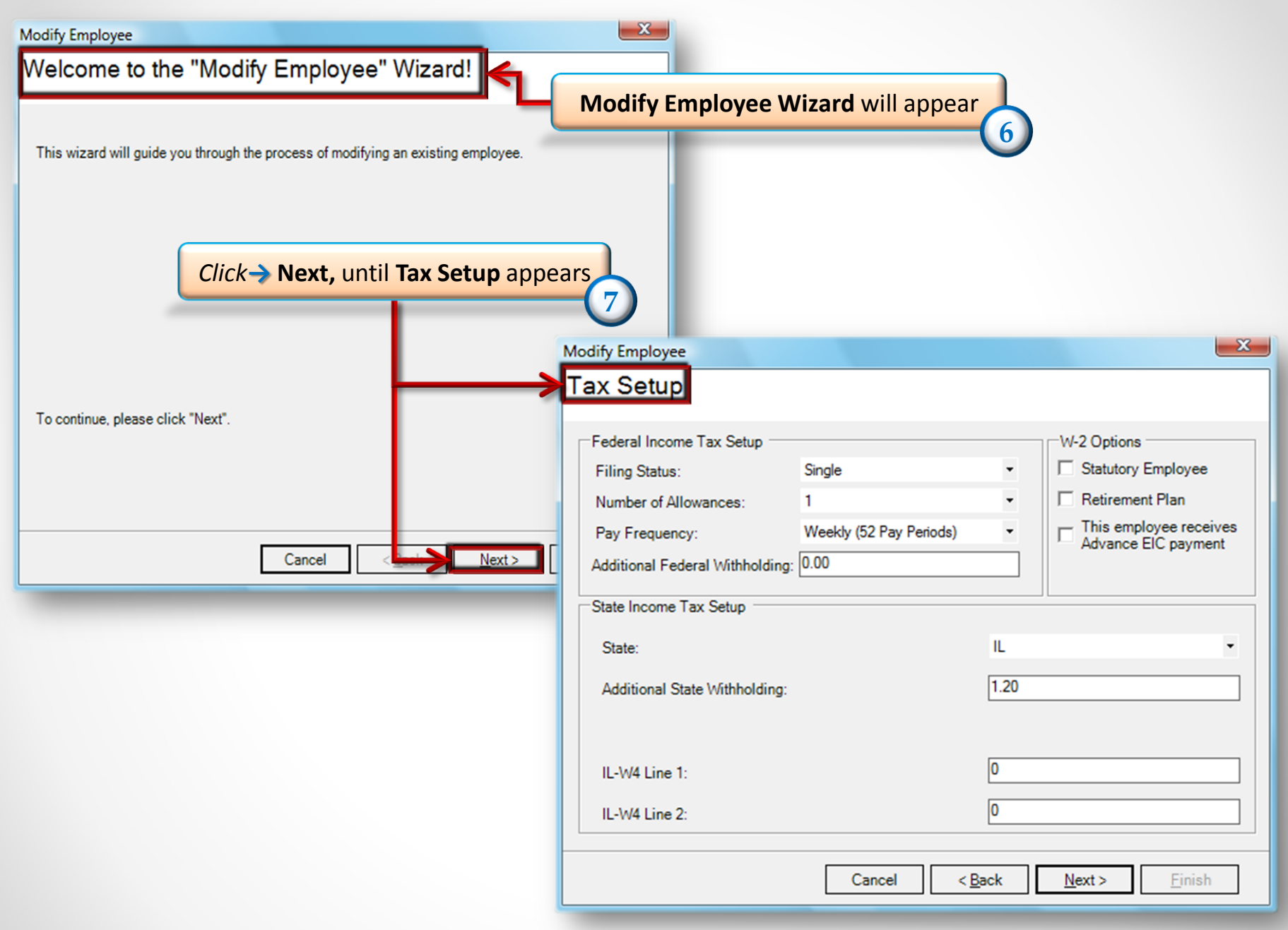

#### X Modify Employee Tax Setup Federal Income Tax Setup W-2 Options Filing Status: Single Choose Pay Frequency 8 Number of Allowances: Retirement Plan 1 This employee receives Advance EIC payment Weekly (52 Pay Periods) Pay Frequency: Weekly (52 Pay Periods) Additional Federal Withholding: Bi-Weekly (26 Pay Periods) Semi-Monthly (24 Pay Periods) State Income Tax Setup Monthly (12 Pay Periods) IL State: 1.20 Additional State Withholding: 0 IL-W4 Line 1: 9 *Click* **> Next**, until **finished** appears IL-W4 Line 2:

Cancel

00

 $\underline{Next} >$ 

Finish

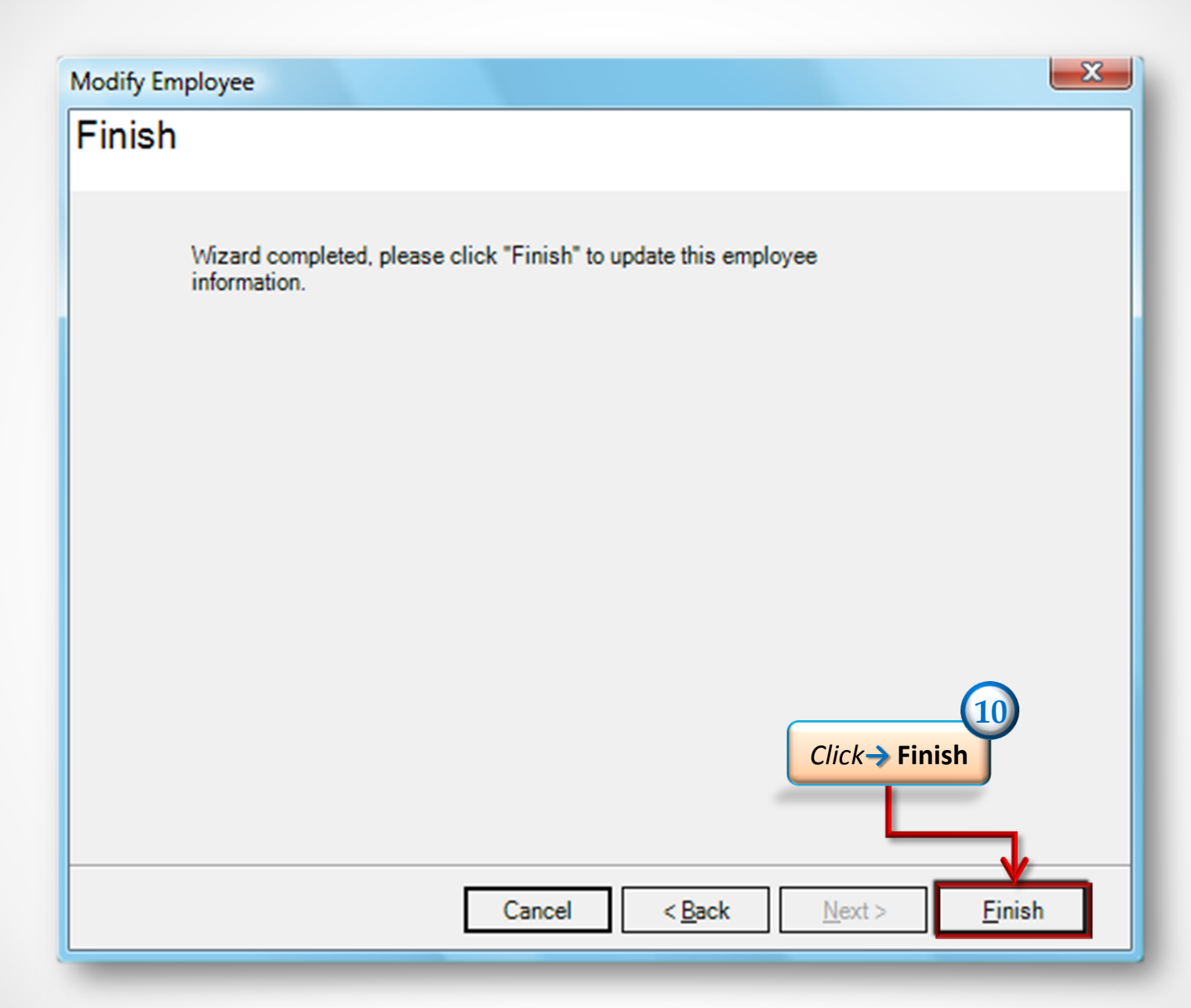

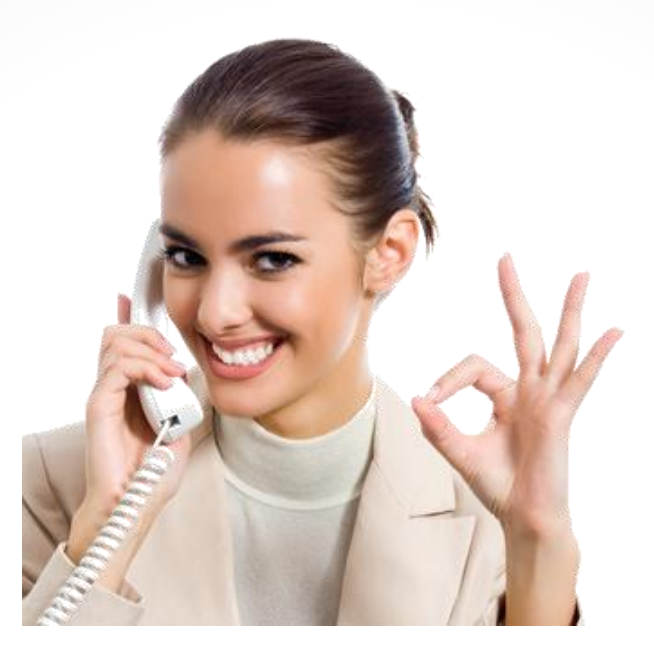

#### Congratulations! You now know how to change an employee's pay frequency.

### www.PayrollMate.com

## 1-800-507-1992